| -NISI Detailinformationen                                                                                                    |                                                                                                    |  |  |  |  |  |  |
|----------------------------------------------------------------------------------------------------|----------------------------------------------------------------------------------------------------|--|--|--|--|--|--|
| 4/-NISI gr. Eingabe - Imperfektionslastbilder                                                                                                    |                                                                                                    |  |  |  |  |  |  |
| Seite bearbeitet Sept. 2023                                                                                                    | <ul> <li>Kontakt</li> <li>Programmübersicht</li> <li>Bestelltext</li> </ul>                                                                                                   |  |  |  |  |  |  |
| Infos auf dieser Seite                                                                                                    | als pdf 🛛 📐                                                                                                    |  |  |  |  |  |  |
| <ul><li>Allgemeines</li><li>ImperfLastbilder erzeugen</li></ul>                                                                                                    | i       • bearbeiten/vereinheitlichen       i       • tabellarisch bearbeiten       i         i       • Lastbilder kopieren       i       • Typ Eigenwert       i             |  |  |  |  |  |  |
| alle Detailinformationen zur gra                                                                                                    | fischen Eingabe im Überblick                                                                                                    |  |  |  |  |  |  |
| <ul> <li>Allgemeines</li> <li>Systemobjekte erzeugen</li> <li>Systemobjekte modellieren</li> <li>Systemeigenschaften</li> <li>Verwaltung der Einwirkungen</li> </ul> | iLastbilderiStahlbaunachweise EC 3iiImperfektionslastbilderStabgruppeniiVerwaltung der NachweiseiDatenzustandiiHolzbaunachweise EC 5iSonstigesiiStahlbetonbau EC 2ii          |  |  |  |  |  |  |
| Allgemeines<br>Sind Imperfektionen definiert, kan<br>Hierzu werden die nachstehend d<br>Zur Einrichtung von Imperfektione                                            | n aus der Systemfolie in eine Imperfektionsfolie gewechselt werden.<br>argestellten Schalttafeln genutzt.<br>n s. Verwaltung der <mark>Einwirkungen.</mark>                   |  |  |  |  |  |  |
|                                                                                                    | FOLIE<br>Imperfekt.                                                                                                    |  |  |  |  |  |  |
| Imperfektionslastbilder sind der Im<br>Nur die Imperfektionslastbilder de<br>auswählbare Objekte.                                                                    | perfektion, in deren Folie sie erzeugt wurden, und dem belasteten Stab zugeordnet.<br>r aktiven Imperfektionsfolie werden dargestellt. Sie sind dort - wie Stäbe und Knoten - |  |  |  |  |  |  |
| Zur Aus- und Abwahl von Objekte                                                                                                    | n s. <b>Objekte aus- und abwählen</b> .                                                                                                    |  |  |  |  |  |  |

Wird aus der Systemfolie in eine Lastfallfolie gewechselt, werden die Schaltflächen zur Festlegung der Systemeigenschaften gegen die Schaltfläche zur Festlegung der Imperfektionseigenschaften ausgetauscht.

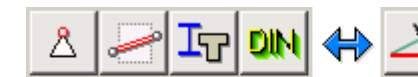

Systemeigenschaften in der Systemfolie

Imperfektionseigenschaften in der Imperfektionsfolie

Eine Imperfektion wird als parabelförmige Vorverformung senkrecht zur Stabachse beschrieben. Hierzu bietet das Programm zwei Methoden an.

- bei der ersten Methode wird die Parabel durch eine Festkörperverschiebung μ
  , einer Stabachsenverdrehung Φ (Schiefstellung) sowie des Parabelstiches 40 (Verkrümmung) beschrieben.
- bei der zweiten Methode wird die Parabel durch die Vorverformungs- ordinaten am Stabanfang, in Stabmitte und am Stabende beschrieben.

Man beachte die im Eigenschaftsblatt angebotenen Skizzen!

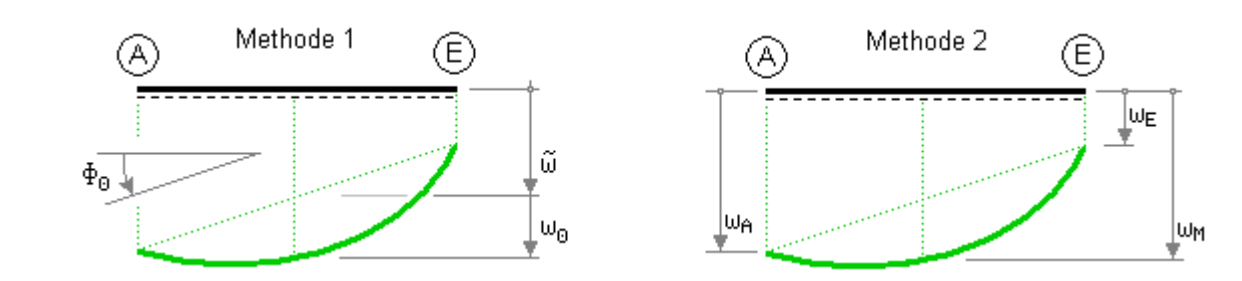

### Imperfektionslastbilder erzeugen

Befindet sich die Interaktion in einer Imperfektionsfolie vom Typ *manuell*, sind Stäbe ausgewählt und wird die oben dargestellte Schaltfläche angeklickt, erscheint das Eigenschaftsblatt zur Festlegung des Imperfektionslastbildes auf dem Sichtgerät.

Nach Bestätigen dieses Eigenschaftsblatts werden alle ausgewählten Stäbe mit dem Imperfektionslastbild belastet. Die Imperfektionslastbilder erscheinen als auswählbare Objekte im Darstellungsfenster.

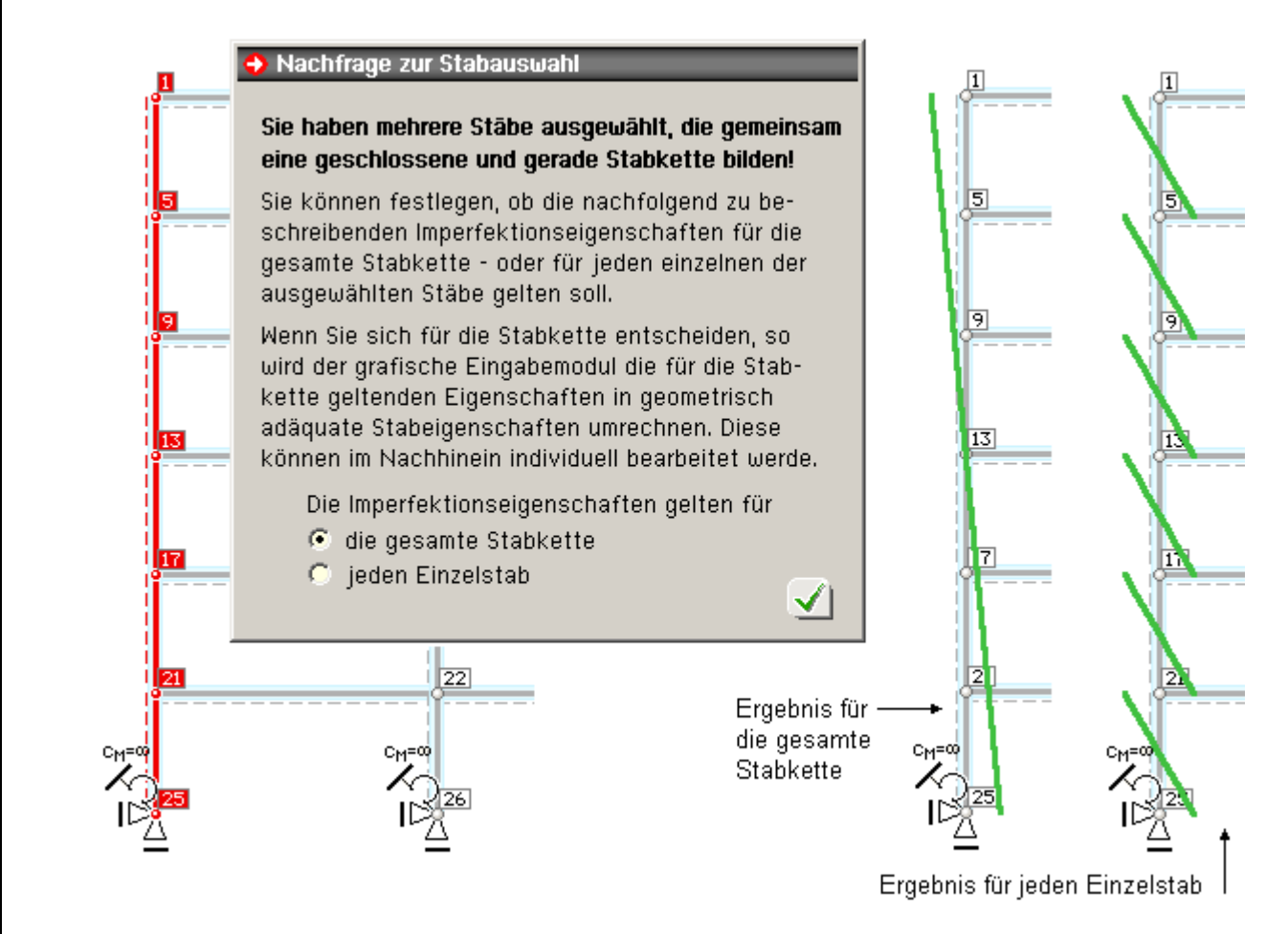

Sind insbesondere Stäbe ausgewählt, die gemeinsam eine geschlossene und gerade Stabkette bilden, erfolgt zunächst eine Abfrage, ob die Angaben im nachfolgenden Eigenschaftsblatt für die gesamte Stabkette oder für jeden Einzelstab gelten sollen.

Gelten die Angaben für die gesamte Stabkette, werden die Werte für den Einzelstab nach Bestätigen des Eigenschaftsblattes automatisch umgerechnet.

In der o.a. Grafik sind die Ergebnisse für die gesamte Stabkette (links) und für den Einzelstab (rechts) nach Vorgabe einer reinen Schiefstellung dargestellt.

Wird eine reine Vorverkrümmung (Parabelstich) auf eine horizontal liegende Stabgruppe aufgebracht, werden sich folgende Ergebnisse einstellen.

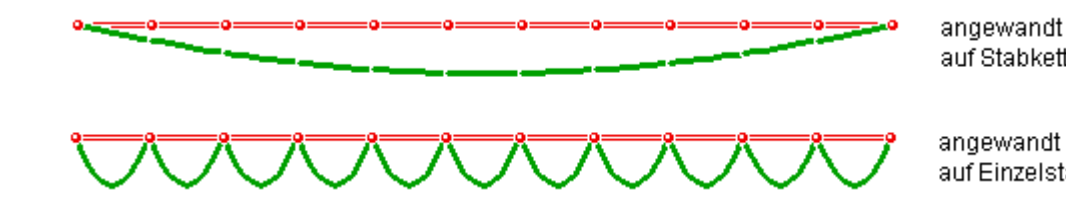

auf Stabkette

angewandt auf Einzelstäbe

# Imperfektionslastbilder bearbeiten, vereinheitlichen

Befindet sich die Interaktion in einer Imperfektionsfolie vom Typ manuell und sind Lastbilder ausgewählt, können diese durch Anklicken der oben beschriebenen Schaltfläche bearbeitet werden.

Es erscheint das Eigenschaftsblatt des Referenzimperfektionslastbildes auf dem Sichtgerät.

Die Referenzimperfektion besitzt die Eigenschaften des zuerst ausgewählten Lastbildes.

Bei Bestätigen des Eigenschaftsblattes erhalten alle Imperfektionlastbilder die Eigenschaften des Referenzlastbildes. Diesen Mechanismus kann man nutzen, um Lastbildeigenschaften zu vereinheitlichen.

## Lastbilder kopieren

Einmal definierte Lastbilder können von einer Imperfektionsfolie in eine andere Imperfektionsfolie kopiert bzw. verschoben werden.

Nutzen Sie hierzu die Menüfunktion ausgewählte Objekte → Lastbilder kopieren.

Das nachfolgend dargestellte Eigenschaftsblatt erscheint.

| 🕹 Lastbilder kopieren/verschieben 🔀                                     |                      |              |  |  |  |  |
|-------------------------------------------------------------------------|----------------------|--------------|--|--|--|--|
| Die aktuell ausgewählten Lastbilder sollen                              |                      |              |  |  |  |  |
| nach Imperf.                                                            | 2: neue Imperfektion |              |  |  |  |  |
|                                                                         | kopiert 💽            | werden.      |  |  |  |  |
| Die Lastordinaten werden hierbei mit dem<br>Faktor 1.000 multipliziert. |                      |              |  |  |  |  |
| X                                                                       | 3                    | $\checkmark$ |  |  |  |  |

Die Lastordinaten können hierin noch durch Vorgabe eines Faktors ≠ 1 (für den Ziellastfall) skaliert werden.

Man beachte, dass es sich bei der Zielimperfektion ebenfalls um eine Imperfektion vom Typ manuell handeln muss!

## Imperfektionslastbilder tabellarisch bearbeiten

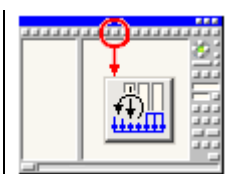

Wird der nebenstehend dargestellte Button angeklickt, erscheint das Eigenschaftsblatt zur tabellarischen Bearbeitung der Lastbilder auf dem Sichtgerät. Hierin können - unabhängig von der aktuellen Imperfektionsfolie - alle definierten Imperfektionslastbilder eingesehen und tabellarisch bearbeitet werden. Aktivieren Sie hierzu das letzte Register!

| Zeile<br>[-] | )   | Imperfektion<br>[-] | n Stab<br>[-] | ພິ<br>(mm) | <b>ա<sub>0</sub></b><br>(mm) | Φo<br>[%]  | hier: nur Beschreibungsmethode 1       |
|--------------|-----|---------------------|---------------|------------|------------------------------|------------|----------------------------------------|
| _            |     | -                   | -             | <b>V</b> = | -                            | <b>V</b> a | AE                                     |
| 1:           | Î 🗄 | 1                   | 27            | 0.0000     | 0.0000                       | 0.3000     | ~                                      |
| 2:           | 1   | 1                   | 19            | 0.0000     | 0.0000                       | 0.3000     |                                        |
| 3:           | 1   | 1                   | 23            | 0.0000     | 0.0000                       | 0.3000     | Φ <sub>0</sub> ψ <sub>0</sub>          |
| 4:           | 1   | 1                   | 31            | 0.0000     | 0.0000                       | 0.3000     |                                        |
| 5:           | 1   | 1                   | 35            | 0.0000     | 0.0000                       | 0.3000     | (die Angabe von W ist optional und nur |
| 6:           | 1   | 1                   | 39            | 0.0000     | 0.0000                       | 0.3000     | für die gransche Darstellung reievant) |
| 7:           | 1   | 2                   | 19            | 0.0000     | 0.0000                       | 0.3000     | Bedeutung der Symbole                  |
| 8:           | 1   | 2                   | 23            | 0.0000     | 0.0000                       | 0.3000     | 🥫 Zeile löschen                        |
| 9:           | 1   | 2                   | 27            | 0.0000     | 0.0000                       | 0.3000     | Zeile duplizieren                      |
|              | neu | •                   |               |            |                              |            | neue Zeile annangen                    |

Durch Anfügen neuer Tabellenzeilen können neue Imperfektionslastbilder erzeugt werden.

Da in den Tabellen Stäbe und Imperfektionen über deren Nummern referenziert werden, ist darauf zu achten, dass die den Nummern zugeordneten Objekte auch tatsächlich existieren.

## Imperfektionen vom Typ Eigenwert

Bei der Definition eines Imperfektionsfalles innerhalb der Verwaltung der Einwirkungen kann eine Imperfektion vom Typ *Eigenwert* festgelegt werden.

Dies bewirkt, dass die zu einem bestimmten vorzugebenden Lastkollektiv gehörende Knickfigur als Vorverformung gewählt wird.

Mit diesem Imperfektionsansatz können Kriechverformungen bei Knickuntersuchungen von Stahlbetonrahmen berücksichtigt werden.

| 😔 Verwaltung der Einwirkungen                                                                                                    | x                                                                                                    |
|----------------------------------------------------------------------------------------------------|----------------------------------------------------------------------------------------------------|
|                                                                                                    | 1-2-3 🕪 🗙 🗶 🗸                                                                                                    |
| Gesamte Belastung  Gesamte Belastung  Gesamte Lasten  Gesamte Last  Gesamte Last  Gesa | Imperfektion (Nummer und Bezeichnung)         1       neue Imperfektion         Imperfektionstyp       manuell         Imperfektionstyp       manuell         Knickform zur Berücksichtigung<br>des Kriechens im Stahlbetonbau         ausgewählte Eigenform       1         zusätzliche Ausmitte für<br>Knickfigur in m       0.00         Kriechzahl für Dauerlast       2.50         Lastfall       Faktor         1       1.000 |
|                                                                                                    | Lastkollektiv, das<br>die kriecherzeugende<br>Dauerlast repräsentiert                                                                                                    |

Dazu ist wie folgt vorzugehen

In der unteren Tabelle ist ein Lastkollektiv für die kriecherzeugende Dauerlast aus den ständigen bzw. quasi-ständigen Lasten zusammenzustellen.

Für diese Last wird dann die gewünschte Eigenform (i.d.R die erste) ermittelt, aus der der qualitative Verlauf der Verformung übernommen wird.

Die absolute Größe ergibt sich, indem an der Stelle der größten Verschiebung die Kriechausmitte  $e_k$  angenommen wird.

Die Kriechausmitte ermittelt sich zu

$$e_{k} = \left(e_{\psi} + e_{v} + e_{Zusatz}\right) \cdot 2.718^{\frac{0.8 \cdot \psi}{\mu - 1}}$$

e......planmäßige Ausmitte aus kriecherzeugender Dauerlast im maßgebenden Punkt

e<sub>v</sub> .....= s<sub>k</sub>/300 als ungewollte Ausmitte

e<sub>Zusatz</sub> zusätzlich (über die Anforderungen der Norm hinaus) zu berücksichtigende Ausmitte

 $\phi$  ..........Kriechzahl für Dauerlast  $\approx 2.5$  für t $_{\infty}$ 

μ.....N<sub>E</sub>/N<sub>φ</sub> Knicksicherheit bezogen auf die Euler-Knicklast

-1

 $N_{E} = E \cdot I \cdot \frac{\pi^{2}}{s_{k}^{2}}$  Euler-Knicklast des Stabes im maßgebenden Punkt

 $N_{m{\psi}}$ .....Normalkraft aus kriecherzeugender Dauerlast im maßgebenden Punkt

Die so ermittelte Kriechausmitte e<sub>k</sub> enthält <u>nicht</u> die ungewollte bzw. die zusätzliche Ausmitte. Die Kriechausmitte ist aber abhängig von der Größe dieser Ausmitten.

Im Standardfall ist keine zus. Ausmitte zu berücksichtigen, und die Betrachtung erfolgt i.d.R. für den Zeitpunkt  $t=\infty$ . Für diesen Fall können die Voreinstellungen für Eigenform, zusätzliche Ausmitte und Kriechzahl beibehalten werden (erste Eigenform, keine zus. Ausmitte und Kriechzahl = 2.5).

Es muss lediglich das Lastkollektiv für die kriecherzeugende Dauerlast zusammengestellt werden.

Diese Vorgehensweise entspricht der Übertragung des im Heft 220 des DAfStb, Abschn. 4.2.2, beschriebenen Ansatzes für Einzeldruckglieder auf eine Rahmenkonstruktion.

Bei Imperfektionen vom Typ *Eigenwert* werden alle Angaben zur Beschreibung der Imperfektion im Eigenschaftsblatt der Verwaltung der Einwirkungen festgelegt.

Bei Anwahl der entsprechenden Imperfektionsfolie erscheint die nachfolgend dargestellte Meldung mit dem Hinweis, dass keine weiteren Interaktionen an dieser Stelle erforderlich sind.

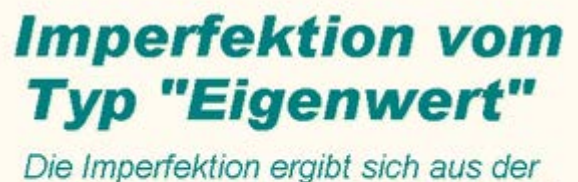

Knickfigur eines Eigenwertproblems!

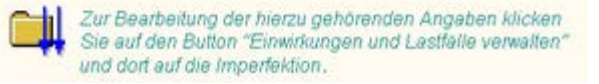

Ŧ

zur Hauptseite 4H-NISI

© pcae GmbH Kopernikusstr. 4A 30167 Hannover Tel. 0511/70083-0 Fax 70083-99 Mail dte@pcae.de